# 新手快速入门之如何使用 CDS 软件编辑 LCMS 采集方法?

刘炜

(富美实(上海)化学技术有限公司,上海 200000)

上一节我们学习了如何在 CDS 软件中进行 GCMS 方法参数的编辑,本节中主要学习 如何进行 LCMS 采集方法编辑。LCMS 是由 HPLC 和 MS 两个部分组成,因此参数编辑也 是独立的,HPLC 采集方法设置在之前的章节中已经介绍过,这里就不再叙述,有需要了 解的小伙伴可移步该系列之前发布的文章。

1 点击 Aq 界面上方菜单栏方法 Method, 进入方法参数编辑页面

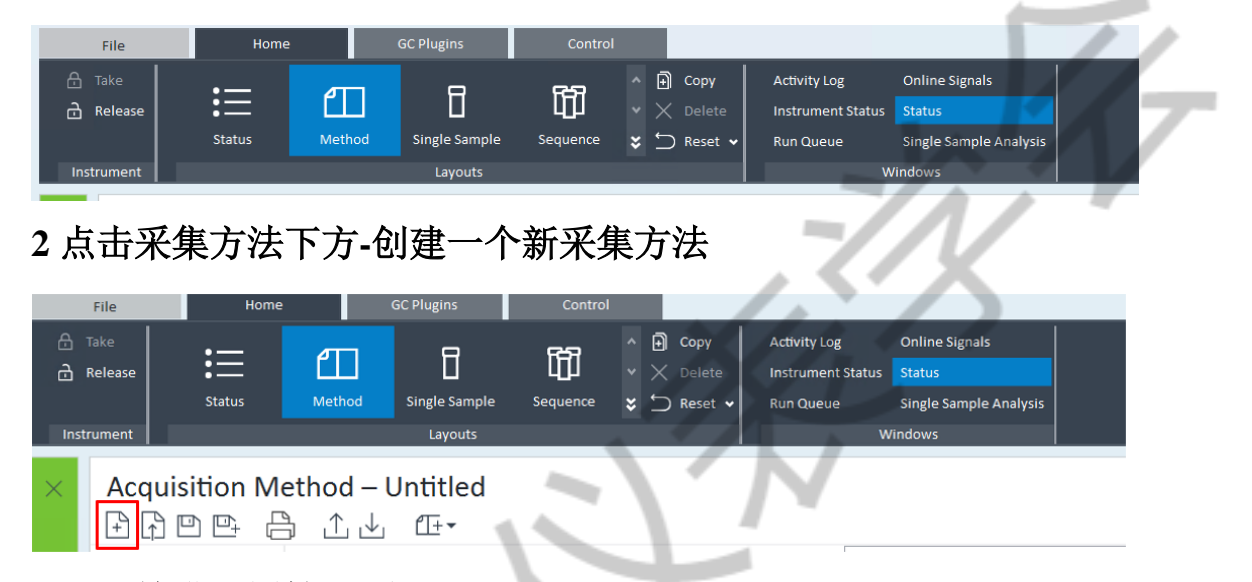

#### 3一开始进入属性界面

在该界面只有一处可编辑,那就是描述栏,HPLC 参数界面没有柱子信息这一模块,因此除了在这个框内你可以备注一些该方法的注意事项,还可以备注液相色谱柱的尺寸,型号等等。

| Acquisition Method – Untitled<br>🗗 🗗 🗠 🕒 🗘 🕁 🖅 |       |                     |
|------------------------------------------------|-------|---------------------|
| General     Location                           | Versi | on Show Audit Trail |
| Properties Description                         |       |                     |
| ▲ Instrument Setup                             |       |                     |
| SQ.<br>Quat-Pump                               |       |                     |
| Sampler                                        |       |                     |
| Column Comp.                                   |       |                     |
| DAD                                            |       |                     |
|                                                |       |                     |
|                                                |       |                     |
|                                                |       |                     |
|                                                |       |                     |
|                                                |       |                     |
|                                                |       |                     |
|                                                |       |                     |

## 4 质谱采集参数设置

主要分为两部分,分别是全扫描监测(Scan)和选择离子监测(SIM)。在全扫描模式下,需要进行扫描范围设置,比如设置 100~1000,那 m/z 在这个范围内的所有物质都会

被检测,最后出来的图谱上会有很多峰。同时在 SCAN 模式下可以进样正离子模式扫描和 负离子模式扫描,选择哪种模式根据化合物的性质,比如碱性物质一般选择正离子模式, 流动相中加入甲酸/乙酸;酸性物质一般用负离子模式,流动相中加入甲酸铵或者乙酸铵。 如果你对化合物一无所知,那可以两种模式同时进行扫描,哪种模式下化合物响应高,出 峰好,那就选择这种模式。

| łĥ¤e+ (                     | 5 | ⊥⊥ ≞-                              |      |                         |                  |        |                                       |                  |           |                              |                         |                         |                         |             |           |    |
|-----------------------------|---|------------------------------------|------|-------------------------|------------------|--------|---------------------------------------|------------------|-----------|------------------------------|-------------------------|-------------------------|-------------------------|-------------|-----------|----|
| General<br>Properties       | • | Method<br>Acquisition<br>Source    | Ion  | source<br>Time filter v | ESI<br>vindow (m | nin)   | <ul> <li>ESI</li> <li>0.07</li> </ul> |                  | Stop time | ) As pump/N<br>) Limit (min) | limit                   | Tune                    | file atun<br>Fast scan  | es.tune     | ~         |    |
| SQ<br>Quat. Pump<br>Sampler | ŀ | Chromatograms<br>Timetable<br>Tune | Ac   | quisitio                | n Para           | ime    | eters                                 | F) (î            |           |                              |                         |                         |                         |             |           |    |
| Column Comp.<br>DAD         |   |                                    |      | Time 🔺                  | Scan typ         | e 🔺    | Polarity                              | Compound/<br>nan | Segment   | Mass range<br>start (m/z)    | Mass range<br>end (m/z) | Scan/Dwell<br>time (ms) | Detector<br>gain factor | Frag<br>(V) | Threshold |    |
|                             |   |                                    | ►    |                         | Scan             | •      | Positive 🔻                            |                  |           | 100                          | 700                     | 500                     | 1                       | 100         | 0         |    |
|                             |   |                                    |      |                         | Scan             | •      | Negative 🝷                            |                  |           | 100                          | 300                     | 500                     | 1                       | 100         | 0         | 7, |
|                             |   |                                    |      | Targeted po             | ints per se      | econd  | (Hz) 1                                |                  | Step si   | ize 0.1                      |                         |                         |                         |             |           |    |
|                             |   |                                    | Esti | mated cycle             | time (ms/        | cycle) | 1008                                  |                  | Data st   | torage Cent                  | roid ¥                  |                         |                         |             |           |    |
|                             |   |                                    | Esti | mated max s             | can speed        | (Da/s  | s) 1200                               |                  | SIM %     | 0                            |                         |                         |                         |             | Ľ         |    |

在 Time filter window 时间过滤窗口中,默认是 0.02,可以不用改动。Mass range (m/z) 范围根据所作化合物分子量来设定,将其包括在内即可,但要考虑是否会出现 2M+1 的情况,范围可以设宽一点。扫描时间 scan time,默认 500ms。Frag 裂解电压值初始 70V,建议默认。

#### 5 在离子源参数设置中

需要对干燥气温度、干燥气流速、雾化器压力以及毛细管电压进行设置,在设置的时候需要根据实际走样情况来进行微调优化,这里没有一个固定的值,需要自己去判断优化, 当然也可以直接使用默认值进行分析。

| 귀엽요 뛰                                       | ∄⊥⊥ ≞∙                                                          |                                              | r           |               |                            |           |                      |                      |         |  |
|---------------------------------------------|-----------------------------------------------------------------|----------------------------------------------|-------------|---------------|----------------------------|-----------|----------------------|----------------------|---------|--|
| General<br>Properties<br>Instrument Setup   | <ul> <li>Method</li> <li>Acquisition</li> <li>Source</li> </ul> | Ion source ESI v<br>Time filter window (min) | ESI<br>0.07 | Stop time  As | pump/No limit<br>nit (min) | Tune file | atunes.tune          | <b>v</b>             |         |  |
| SQ<br>Quat. Pump<br>Sampler<br>Column Comp. | Chromatograms<br>Timetable<br>I Tune                            | Source Parameters                            | Setpoint    | Actuals       |                            | F         | Positive<br>Setpoint | Negative<br>Setpoint | Actuals |  |
| DAD                                         |                                                                 | Gas Temperature (°C)                         | 350         | 300           | Capillary Voltage (V)      | [         | 4000                 | 3500                 |         |  |
|                                             |                                                                 | Gas Flow (L/min)                             | 11.0        | 11            | Capillary Current (nA)     |           |                      |                      | 5142    |  |
|                                             |                                                                 | Nebulizer (psi)                              | 25          | 15            | Chamber Current (µA)       |           |                      |                      | 0.14    |  |
|                                             |                                                                 |                                              |             |               |                            |           |                      |                      |         |  |

## 6 时间表设置

在这里可以自由设置时间来控制质谱切换阀的流路位置,这个功能的好处就是可以根据化合物出峰保留时间,将容易污染仪器的组分切到废液流路中来降低质谱被污染的概率, 比如溶剂峰,在 GCMS 中我们常常设置溶剂延迟时间,那么在 LCMS 中,我们通过这个功能也相当于设置了一些溶剂延迟时间。

|                                                                      | ≞ ⊥⊥ Æ•                                                               |                                                                                                    |
|----------------------------------------------------------------------|-----------------------------------------------------------------------|----------------------------------------------------------------------------------------------------|
| <ul> <li>General<br/>Properties</li> <li>Instrument Setup</li> </ul> | <ul> <li>Method</li> <li>Acquisition</li> <li>Source</li> </ul>       | Ion source     ESI     Stop time     As pump/No limit     Tune file     atunes.tune       Image: Time filter window (min)     0.07     O     Limit (min)     1     Fast scan |
| SQ Chromatograms<br>Timetable<br>Sampler<br>Column Comp.<br>DAD      | Timetable                                                             |                                                                                                    |
|                                                                      | 0     Diverter ▼ To MS ▼       Post-run diverter position     To MS ▼ |                                                                                                    |

文中未提到的部分基本上都是默认参数,也不需要我们做什么调整,以上这些模块中的方法参数都设置完成后,选择另存为方法,在弹出的对话框内选择保存路径并输入方法 名称即可。本节内容到此结束,以上内容均出自个人经验,叙述不全或者有误的地方还请 各位老师给予纠正与补充。下一节内容介绍如何使用 CDS 软件编辑序列来进行样品运行。